## **UGEL HUANCANE**

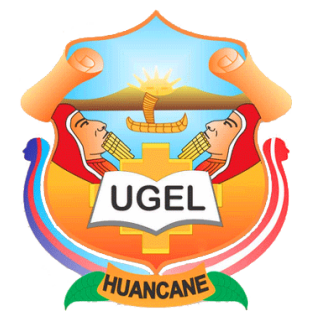

## **INSTRUCTIVO PARA EL USO DEL FUT VIRTUAL**

1. Ingrese al portal web de la UGEL HUANCANE: <u>http://www.ue304ugelhuancane.edu.pe/</u> y haga clic en el enlace **TRÁMITE DOCUMENTARIO WEB – OFICTD** de la sección "**Servicios en Línea**"

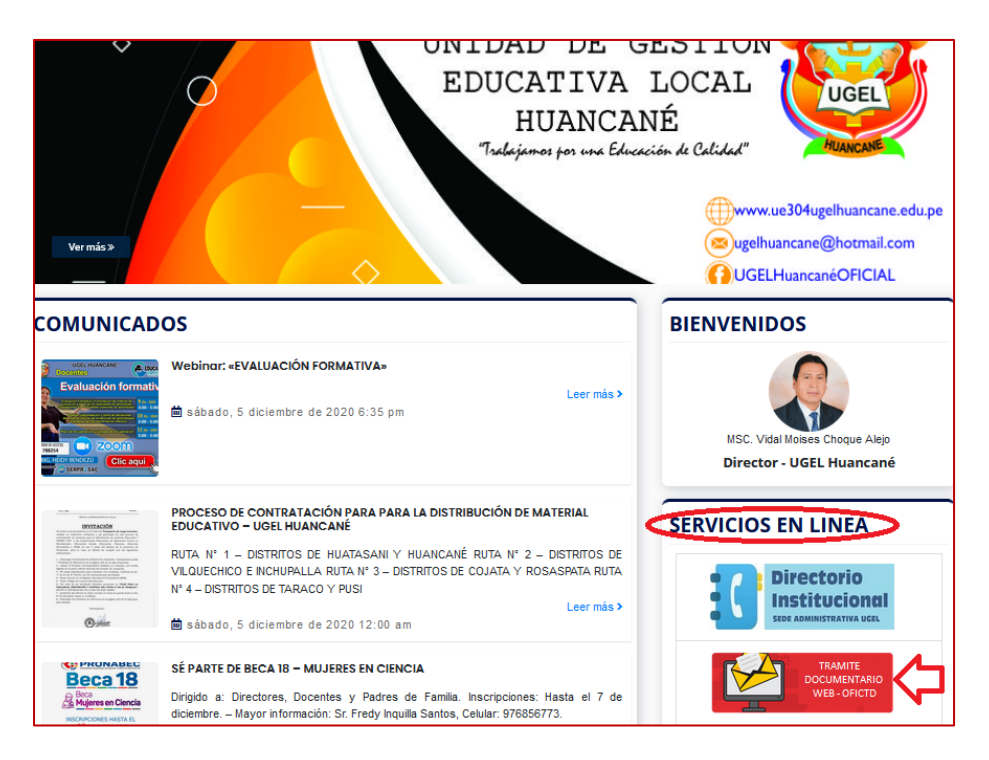

2. En la pantalla que aparece, haga clic en la opción FUT VIRTUAL del Menú General:

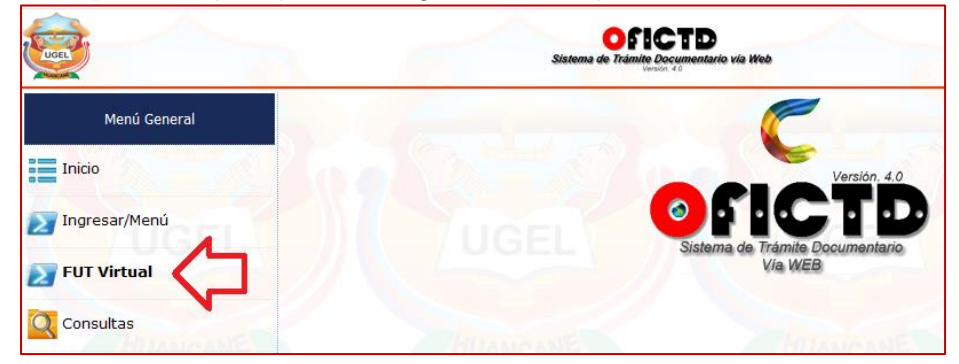

3. Aparecerá un formulario en el que podrá ingresar los datos para enviar su FUT Virtual a la UGEL Huancane, la siguiente imagen muestra un **ejemplo** para el llenado (1era parte)

| Resumen del Pedido:<br>SOLICITA DUPLICADO DE | BOLETAS DE PAGO            | ]                   |           |  |
|----------------------------------------------|----------------------------|---------------------|-----------|--|
| Dependencia a quien se Dirige                | e:                         |                     |           |  |
| Sr. Director de la UGEL Hua                  | ancane                     |                     |           |  |
| Datos del Solicitante:                       |                            |                     |           |  |
| Persona Natural:                             |                            |                     |           |  |
| DNI:                                         | Apellido Paterno:          | Apellido Materno:   | Nombres:  |  |
| 02409677                                     | RAMOS                      |                     |           |  |
|                                              |                            |                     |           |  |
| Persona Jurídica:                            |                            |                     |           |  |
| Razon Social:                                |                            |                     |           |  |
| <u></u>                                      |                            |                     |           |  |
| Tipo de Documento:                           |                            |                     |           |  |
| RUC:                                         |                            | Carnet Extranj.:    |           |  |
|                                              |                            |                     |           |  |
| <u>[</u>                                     |                            |                     |           |  |
| Dirección:                                   |                            |                     |           |  |
|                                              |                            |                     |           |  |
| Dirección:                                   |                            |                     |           |  |
|                                              |                            |                     |           |  |
| Departamento:                                | Provincia:                 | 4                   | Distrito: |  |
|                                              | HUANCANE                   |                     |           |  |
| Celular:                                     | Jular: Correo Electrónico: |                     |           |  |
| 945230564                                    |                            | natiram25@gmail.com |           |  |
|                                              |                            |                     |           |  |

4. Complete el llenado (2da parte).

Tenga en cuenta que el correo electrónico a consignar debe ser válido y debe tenerlo abierto al momento del llenado de su FUT Virtual. (preferentemente en otra pestaña del navegador o en su dispositivo móvil).

| Celular:                                                                                                    | r: Correo Electrónico:                  |  |
|----------------------------------------------------------------------------------------------------|-----------------------------------------|--|
| 945230564                                                                                                    | natiram25@gmail.com                     |  |
|                                                                                                    | <u> </u>                                |  |
| Fundamentación del Pedido:                                                                                                    |                                         |  |
| QUE HABIENDO LABORADO EN LA I.E. 40159 DURANTE EL PERIODO 2019, ES<br>QUE SOLICITO EL DUPLICADO DE BOLETAS DE PAGO DE LOS MESES AGOSTO<br>A DICIEMBRE. |                                         |  |
|                                                                                                    |                                         |  |
| Quedan: 356 caracteres.                                                                                                    |                                         |  |
| Documentos que se Adjuntan:                                                                                                    |                                         |  |
| - COPIA DE DNI (ESCANEADO)                                                                                                    |                                         |  |
| - RD. DE CONTRATO (ESCANÉADO)                                                                                                    |                                         |  |
|                                                                                                    |                                         |  |
|                                                                                                    |                                         |  |
|                                                                                                    |                                         |  |
| Archivos Adjuntos (Para subir archivos o en                                                                                                    | viar sin adjuntos, primero VALIDE.)     |  |
| Sin adjuntos Agregar Si va a subir más de un a                                                                                                    | archivo debe hacerlo en forma conjunta. |  |
|                                                                                                    |                                         |  |
|                                                                                                    | VIRTUAL (1)                             |  |
|                                                                                                    |                                         |  |
| Enviar FUT                                                                                                    | VIRTUAL (2)                             |  |

 Para enviar el FUT VIRTUAL de forma correcta, debe validarlo a través de la dirección de correo electrónico que ha consignado en la segunda parte, para ello haga clic en el botón "Validar FUT VIRTUAL (1)" y confirme el siguiente mensaje, (por ejemplo:)

| Estimado(a) usuario, vamos a enviar un correo electrónico conteniendo<br>un código de validación a la dirección <b>natiram25@gmail.com</b> a fin de validar<br>este FUT VIRTUAL. |  |  |
|----------------------------------------------------------------------------------------------------|--|--|
| Haga clic en Continuar para proceder o en Cancelar para revisar sus datos.                                                                                                    |  |  |
| Continuar Cancelar                                                                                                    |  |  |

- Espere unos segundos a que el sistema le envíe un código de validación de 6 dígitos a su correo electrónico, es posible que además de revisar su bandeja de entrada también revise su bandeja de correos no deseados.
- 7. Escriba el código enviado el siguiente cuadro:

| Validación de Expediente                                                                                                    |  |  |
|----------------------------------------------------------------------------------------------------|--|--|
| Hemos enviado un código de validación al<br>correo electrónico que ha proporcionado, por<br>favor ingréselo en el siguiente cuadro y haga<br>clic en el botón "Validar" |  |  |
| Código Validación:                                                                                                    |  |  |
| Validar                                                                                                    |  |  |

8. Si el código ingresado es correcto los siguientes botones se activan inmediatamente:

| Documentos que se Adjuntan:                                                                                                    |  |  |
|----------------------------------------------------------------------------------------------------|--|--|
|                                                                                                    |  |  |
|                                                                                                    |  |  |
|                                                                                                    |  |  |
|                                                                                                    |  |  |
|                                                                                                    |  |  |
|                                                                                                    |  |  |
| Archives Adjuntes (Para subir archives o enviar sin adjuntes, primero VALIDE.)                                                                                                    |  |  |
|                                                                                                    |  |  |
| Sin adjuntos Agregar Si y a subr más de un archivo debe hacerlo en forma conjunta.                                                                                                    |  |  |
| Archivo 1 Examinar No se ha sn archivo. Quitar                                                                                                    |  |  |
| Subir                                                                                                    |  |  |
|                                                                                                    |  |  |
| Validar FUT VIRTUAL (1)                                                                                                    |  |  |
| Enviar FUT VIRTUAL (2)                                                                                                    |  |  |
| <ul> <li>Para enviar este FUT VIRTUAL, ingrese ios datos solictados y haga cir; en el botón Validar FUT VIRTUAL (1) a fin de recibir un código de vialdación en su correo electrónico.</li> <li>Si la vialación es correcta, podrá adjuntar archivos digitales a este FUT Virtua (botón Agregar) o bien enviario sin archivos adjuntos (botón 'Sin adjuntos'), puede adjuntar hasta 20 archivos (de 47.7MB de tamaño máximo cada uno.</li> <li>Vertingue los datos ingresados y haga cir; en el botón 'Enviar FUT VIRTUAL (2).</li> <li>Espere a que el sestema le informe que su FUT VIRTUAL sis or egistrado de forma correcta para luego poder descargar su cargo respectivo en formato digital PDF.</li> <li>Una vez que la institución ingrese su FUT VIRTUAL y la asigne un número de expediente, éste le será notificado en su correo electrónico para su posterior seguimiento en el módulo de consula de excedentas.</li> </ul> |  |  |
| Anishing of any annual set                                                                                                    |  |  |
|                                                                                                    |  |  |

| Sin adjuntos | Agregar |
|--------------|---------|
|              |         |

9. Haga clic el botón "**Sin adjuntos**" para enviar su FUT VIRTUAL sin adjuntar archivos digitales al mismo, en este caso continúe en el paso **12**.

- 10. Si desea adjuntar archivos digitales a su FUT VIRTUAL haga clic en el botón "Agregar", puede adjuntar hasta un máximo de 5 archivos digitales con un máximo de 5MB por cada uno de ellos (pueda que estos valores cambien de acuerdo a la configuración propia de la UGEL Huacane)
  - a. En el **ejemplo** que se describe, se adjuntará 2 archivos digitales al FUT VIRTUAL, para ello y de forma pausada, haga clic 2 veces en el botón "Agregar":

| Archivos Adju                           | untos ( <b>Para subir archivos o enviar sin adjuntos, prime</b> r | o VALIDE.) |  |
|-----------------------------------------|-------------------------------------------------------------------|------------|--|
| Sin adjuntos                            | Agregar Si va a subir más de un archivo debe hacerlo en forma     | conjunta.  |  |
|                                         | Archivo 1 Seleccionar archivo No                                  | Quitar     |  |
| Archivo 2 Seleccionar archivo No Quitar |                                                                   |            |  |
| Subir                                   |                                                                   |            |  |
|                                         |                                                                   |            |  |

- b. En la fila "**Archivo 1**", haga clic en "SELECCIONAR ARCHIVO" para elegir el primer archivo que desea adjuntar.
- c. De forma similar elija el segundo archivo en la fila "Archivo 2"
- d. Haga clic en el botón "Subir" y espere a que se carguen los archivos elegidos. Un mensaje le informará que el proceso ha culminado satisfactoriamente.

| Archivo(s) subido(s) correctamente. |         |  |
|-------------------------------------|---------|--|
|                                     | Aceptar |  |

Haga clic en Aceptar y luego en "OK"

- 11. Revise una vez más los datos ingresados en su FUT VIRTUAL.
- 12. Haga clic en el botón Enviar FUT VIRTUAL (2) y acepte el mensaje que le aparece.

| Se va a proceder<br>digital(es) adjunt<br>mismo son correct<br>Desea Continuar? | a enviar este<br>o(s), asegú<br>tos. | e FUT Vir<br>rese de | tual con 2<br>que los | archivo(s)<br>datos del |
|---------------------------------------------------------------------------------|--------------------------------------|----------------------|-----------------------|-------------------------|
|                                                                                 | Si                                   | No                   |                       |                         |

(Si ha elegido no adjuntar documentos digitales, el mensaje de la imagen cambia indicando ello)

13. El sistema le informará que el FUT VIRTUAL ha sido presentado correctamente, además le mostrará una opción para poder descargar un archivo digital en formato PDF como evidencia de lo presentado **(Cargo)**.

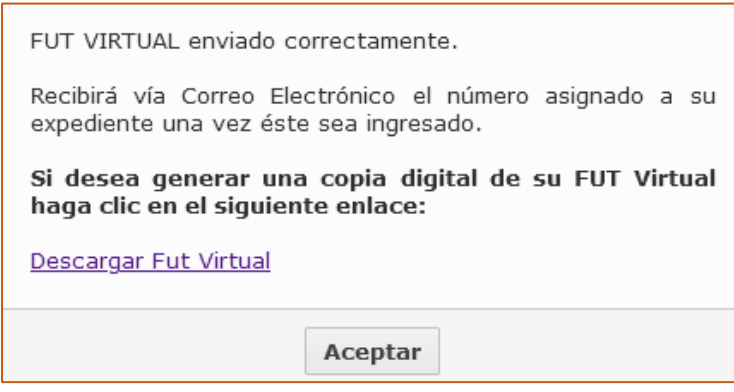

14. Una vez la UGEL ingrese su FUT VIRTUAL a los sistemas internos, recibirá un correo electrónico informándole el número asignado al expediente para su respectivo seguimiento a través del enlace: http://ofictd.ue304ugelhuancane.edu.pe/source/consultas.php 15. Haga clic en Aceptar para finalizar el proceso.

Ejemplo del CARGO Digital del FUT VIRTUAL:

| SOLICITA DUPUCADO DE BOLETAS D                               | E PAGO                                              |                                                   |  |
|--------------------------------------------------------------|-----------------------------------------------------|---------------------------------------------------|--|
| Dependencia a la que se didia:                               | E PAGO                                              |                                                   |  |
| Sr. Director de la UGEL Huancane                             |                                                     |                                                   |  |
| Datos del Solicitante:                                       |                                                     |                                                   |  |
| Persona Natural:                                             |                                                     |                                                   |  |
| Apellido Paterno:                                            | Apellido Materno:                                   | Nombres:                                          |  |
| RAMOS                                                        | TICONA                                              | NATIVIDAD                                         |  |
| Persona Jurídica:                                            |                                                     |                                                   |  |
| Razón Social:                                                |                                                     |                                                   |  |
| Tipo de Documento:                                           |                                                     |                                                   |  |
| DNI:                                                         | RUC:                                                | Carnet Extranj.:                                  |  |
| 02409677                                                     |                                                     |                                                   |  |
| Dirección/Contacto:                                          |                                                     |                                                   |  |
| Dirección:                                                   |                                                     |                                                   |  |
| JR. LIMA 349                                                 |                                                     |                                                   |  |
| Departamento:                                                | Provincia:                                          | Distrito:                                         |  |
| PUNO                                                         | HUANCANE                                            | HUANCANE                                          |  |
| Colutor:                                                     | Correct                                             | Elastrialas                                       |  |
| 945230564                                                    | natiran                                             | 25/0 mail.com                                     |  |
| [                                                            |                                                     |                                                   |  |
| Fundamentación del Pedido:                                   |                                                     |                                                   |  |
| QUE HABIENDO LABORADO EN LA<br>DE BOLETAS DE PAGO DE LOS MES | E 40159 DURANTE EL PERIODO<br>ES AGOSTO A DICIEMBRE | 0 2019 ES QUE SOLICITO EL DUPLICADO               |  |
| Documentos que se Adjuntan:                                  |                                                     |                                                   |  |
| - copia de dni (escaneado)<br>- rd de contrato (escaneado)   |                                                     |                                                   |  |
|                                                              |                                                     |                                                   |  |
|                                                              |                                                     |                                                   |  |
|                                                              |                                                     |                                                   |  |
| Archivos digitales adjuntos:                                 |                                                     |                                                   |  |
| 1. 1607217084_ubicaci_n_geogr_fics_pdf.pdf                   |                                                     |                                                   |  |
| 2. 1607217884_titulo_2_pdf.pdf                               |                                                     |                                                   |  |
| <ol> <li>mingin archivo adjunto.</li> </ol>                  |                                                     |                                                   |  |
| 4. zingūn archivo adjunto.                                   |                                                     |                                                   |  |
| s. singun archivo adjunco.                                   |                                                     | )                                                 |  |
|                                                              |                                                     | Fecha y hore de registro: 05-Oldembre-20 08:31 pm |  |

Si tiene disponible un Lector QR en su dispositivo móvil, es posible escanear la imagen QR que se muestra al final del cargo de su FUT VIRTUAL para poder consultar directamente el estado de su expediente, el resultado puede ser un mensaje indicando que la UGEL aún no ha asignado un número de expediente a su FUT Virtual o bien una ventana de consulta en donde podrá visualizar el número de expediente asignado y su estado actual.